## Manual de instalação do Esfera Player

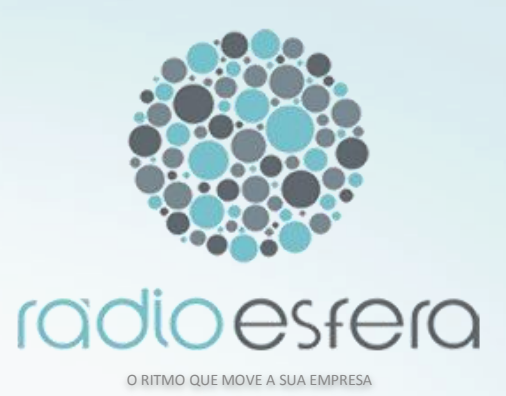

Este manual tem o intuito de auxiliar o usuário durante a instalação do **Esfera** Player.

A instalação leva em média de 5 a 15 min, dependendo do computador, da versão do Windows e seus componentes.

É importante lembrar que é necessário que o computador esteja conectado a internet e a mesma fique disponível durante todo o processo (o que pode levar horas devido ao download dos arquivos de músicas).

www.radioesfera.com.br

Manual de instalação do Esfera Player

1 – Baixe e execute, a versão mais atual do Esfera Player no endereço abaixo:

Windows Xp : <u>http://www.radioesfera.com.br/esfera.exe</u>

2 – Siga os passos da instalação...

| Instalação Esfera Player                                    |                                           |
|-------------------------------------------------------------|-------------------------------------------|
| Bem vindo a instalação do Esfera player®. Deseja continuar? |                                           |
| Yes No                                                      |                                           |
|                                                             | WinZip Self-Extractor - Instalacao-ep.exe |
|                                                             | Pressione "setup" para continua Setup     |
|                                                             | Cancel                                    |
|                                                             | About                                     |
|                                                             |                                           |
| WinZip Self-Extractor - Instalacao-ep.exe                   |                                           |
| Pressione "setup" para continua                             | Setup                                     |
|                                                             | Cancel                                    |
| Unzipping SetupRadioEsfera msi                              | About                                     |
|                                                             |                                           |
|                                                             |                                           |
|                                                             |                                           |

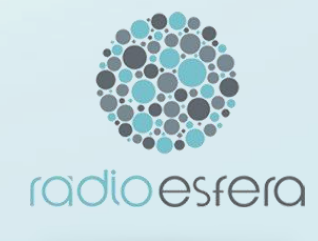

Aguarde a conclusão...

3- Selecione a versão doWindows do seucomputador.

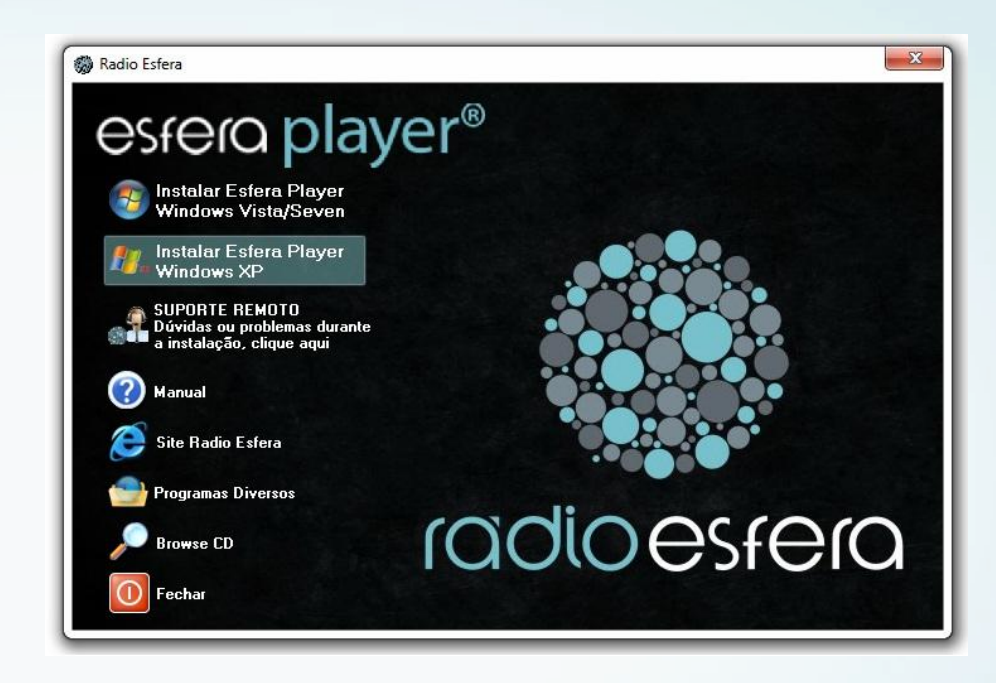

OBS: O Esfera Player utiliza dois componentes do Windows que, em algumas versões mais antigas, não estão inclusos. São eles o "Framework .net 2.0 e 3.0." portanto, ao selecionar a versão do Windows pode ou não ser necessário sua instalação. Isto é checado automaticamente . Caso você esteja utilizando o Windows Vista ou Seven, ou não seja necessário a instalação do Framework, vá para o item "2.8(slide 12).

## Clique em Aceito na instalação do Framework 2.0.

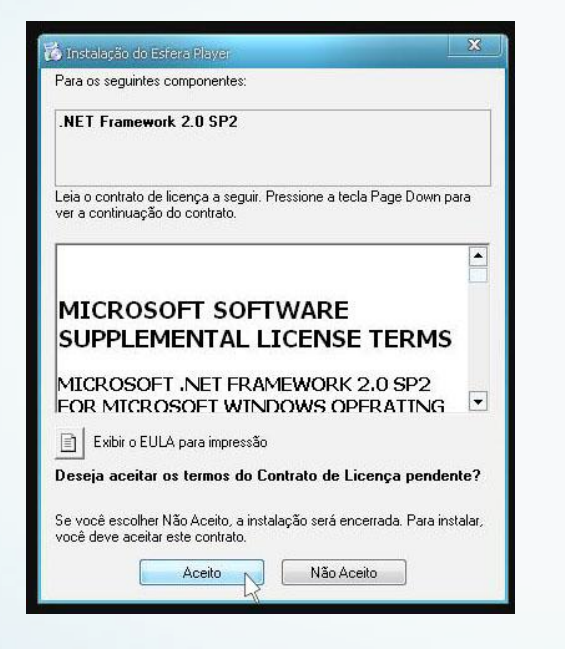

## Clique em Aceito na instalação do Framework 3.0.

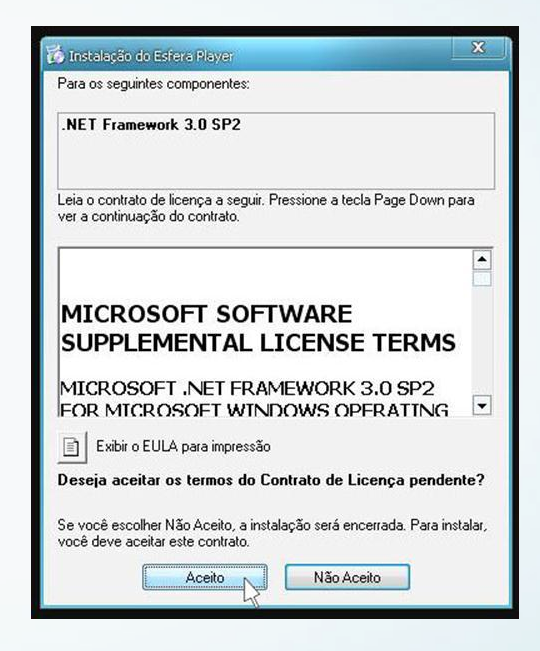

Aguarde o término da instalação do Framework 2.0 e 3.0, durante o processo pode ser necessário reiniciar o computador e a instalação do Esfera Player. 4 - A Instalação do Esfera Player abrirá automaticamente após o termino da instalação do Framework. Siga os passos requeridos clicando em avançar.

| 🚰 Esfera Player 📃 🔲 🗙                                                                                                    | 🕞 Esfera Player                                          | 🚰 Esfera Player                                                                                             |
|----------------------------------------------------------------------------------------------------|----------------------------------------------------------|----------------------------------------------------------------------------------------------------|
| Selecionar Pasta de Instalação                                                                                                    | Instalando o produto Esfera Player                       | Instalação Concluída                                                                                        |
| O Installer vai instalar o produto Esfera Player na pasta a seguir.<br>Para instalar nessa pasta, clique em "Avançar". Para instalar em outra pasta, digite-a abaixo ou<br>clique em "Procurar".<br>Pasta:<br>C:\Arquivos de programas\Radio Esfera\Esfera Player\<br>Procurar<br>Espaço Necessáno em<br>Disco. | O produto Esfera Player está sendo instalado.<br>Aguarde | O produto Esfera Player foi instalado com êxito.<br>Clique em "Fechar" para sair.                           |
| Instalar o produto Esfera Player para você mesmo ou para todos os que usam o computador:      Todos      Somente eu      Cancelar < Voltar Avançar                                                                                                    | Cancelar < Voltar Avançar >                              | Use o Windows Update para verificar se há alguma atualização do .NET Framework.<br>Cancelar < Voltar Fechar |

5 - Feche a janela de Instalação.

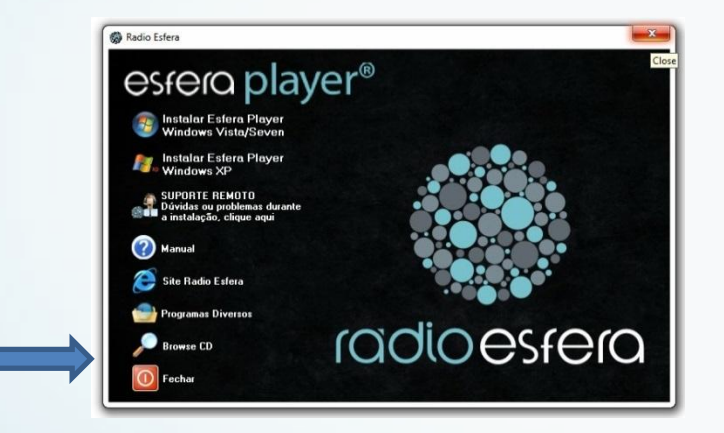

5.1 – Abra o ícone do Esfera Player, na área de trabalho.

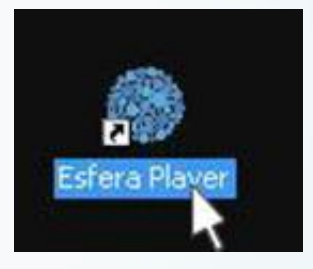

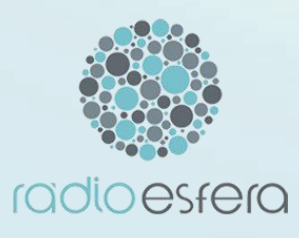

Manual de instalação do Esfera Player

 6 – Insira o numero do serial e autenticação previamente informados, e clique em "registrar serial" ou entre em contato com o suporte da Radio Esfera.

| • | Serial Radio Esfera                                       |
|---|-----------------------------------------------------------|
| F | Por favor insira o número do serial e sua<br>autenticação |
|   | Digite o serial :<br><br>Autenticação :                   |
|   | Registrar Serial                                          |
|   | Cancelar                                                  |

6 – Preencha a janela de formulário com os dados da sua loja e clique em "Concluir".

| Loja : (Nome da Marca)  Nome Interno : (Apelido)  DDD Telefone 1 : DDD Telefone 2 : (Campo Opcional)  E-Mail :  Local : (Shopping xxxxxd) (Campo Opcional)  E-Mail :  Carbon Composition Composition C | É necessário o preenchimento do cadastro abaixo<br>para melhor atendê - lo |                                 |                  |  |
|----------------------------------------------------------------------------------------------------|----------------------------------------------------------------------------|---------------------------------|------------------|--|
| Nome Interno : (Apelido)           DDD         Telefone 1 :         DDD         Telefone 2 : (Campo Opcional)           E-Mail :                                                                                                    | Loja : (Nome da Marca)<br>I                                                | •                               |                  |  |
| DDD     Telefone 1 :     DDD     Telefone 2 : (Campo Opcional)       E-Mail :                                                                                                    | )<br>Nome Interno : (Apelido                                               | )                               |                  |  |
| Local : (Shopping xxxxd) (Campo Opcional)  Endereço :  Bairro : Cidade : Estado :  CEP :  CEP :                                                                                                    | DDD Telefone 1 :                                                           | DDD Telefone 2 :                | (Campo Opcional) |  |
| Endereço :   Bairro : Cidade : Estado :  CEP :  CEP :  CEP :  CEP :  CEP :  CEP :  CEP :  CEP :  CEP :  CEP :  CEP : CEP : CEP | E-Mail :                                                                   |                                 |                  |  |
| Image: Second second second                         | E-Mail :<br>Local : (Shopping xxxxx                                        | I) (Campo Opcional)             |                  |  |
| CEP :                                                                                                    | E-Mail :<br>Local : (Shopping xxxxx<br>Endere.co :                         | d) (Campo Opcional)             |                  |  |
|                                                                                                    | E-Mail :<br>Local : (Shopping xxxxx<br>Endereço :<br>Bairro :              | d) (Campo Opcional)<br>Cidade : | Estado :         |  |

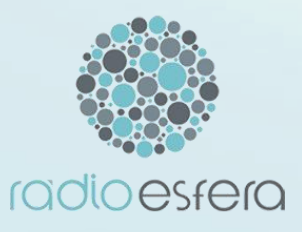

Parabéns! A instalação foi concluída com sucesso! Deixe o player aberto (mesmo que minimizado) e aguarde o download automático das músicas.

Assim que os botões aparecerem, aperte o "**play**" para começar a ouvir a programação!

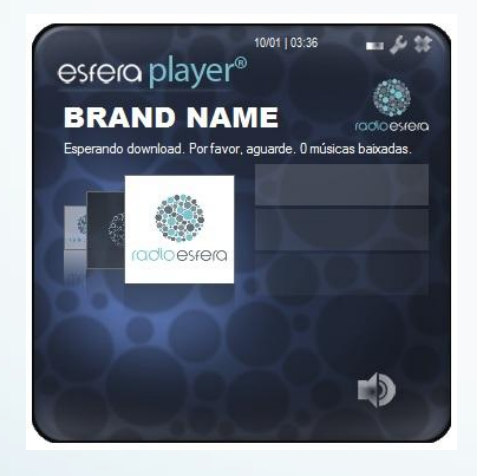

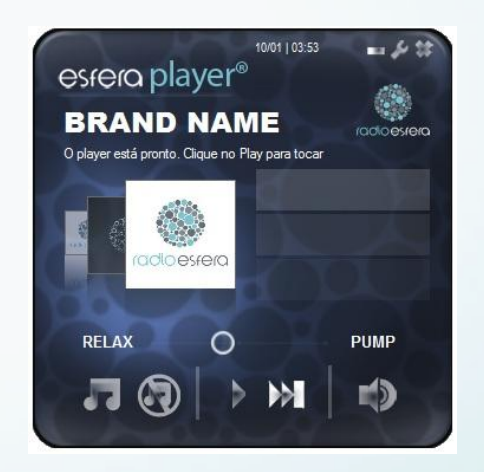

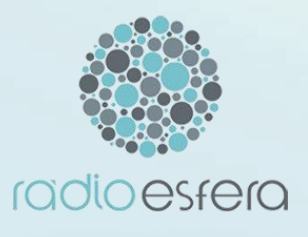